Für die Anmeldung zur Schulbuchausleihe stehen Ihnen zwei Möglichkeiten zur Verfügung:

## I. Anmeldung über den IServ-Account Ihres Kindes:

1.) Geben Sie Folgendes in die Eingabezeile Ihres Browsers ein: <u>https://aeg-buchholz.com/iserv/</u>

**2.**) Loggen Sie sich mit den Daten Ihres Kindes ein und wechseln Sie – falls nicht schon geschehen – auf die Darstellung von IServ 3.

3.) Wählen Sie mit der Maus den Punkt Schulbücher unter dem Reiter Kommunikation . > Organisation in der Menüleiste auf der linken Seite. Organisation ~ 2 Dateien Buchungen 📄 Klausurplan 🕞 Umfragen Stundenplan 🛃 Kurswahlen 🛗 Kalender Schulbücher Unterricht >

Netzwerk

Rückmeldung
 IServ 2
 Verwaltung

>

4.) Wählen Sie mit der Maus den Punkt Anmeldung in der oben angeordneten Menüleiste.

**5.**) Wählen Sie den Jahrgang, den Ihr Kind im Schuljahr 2021/2022 besuchen wird, durch anklicken aus.

| (A)                                                                       |                                                                                                    |                                                                                                    | C                                                       |                               |
|---------------------------------------------------------------------------|----------------------------------------------------------------------------------------------------|----------------------------------------------------------------------------------------------------|---------------------------------------------------------|-------------------------------|
| $\mathbf{\tilde{\mathbf{v}}}$                                             |                                                                                                    |                                                                                                    |                                                         |                               |
| Herzlich Willkom                                                          | imen                                                                                                    |                                                                                                    |                                                         |                               |
| uf dieser Seite könner<br>n folgenden werden S<br>venn Sie im letzten Scl | n Sie Ihr Kind zur entgettlic<br>ie Schritt für Schritt durch<br>nritt den Leihbedingungen                                                                                                    | hen Ausleihe von Lernn<br>die Anmeldung geführt.<br>zugestimmt haben.                                                                                    | nitteln im Schuljahr 17/18<br>Die Anmeldung wird erst   | anmelden.<br>endgültig abgesc |
| itte vergessen Sie nich                                                   | nt im Anschluss die ggf. fä                                                                                                    | llige Gebühr zu überwei                                                                                                    | sen. Alle benötigten Infor                              | mationen hierzu fi            |
| ie nach dem Absende                                                       | n der Anmeldung auf der t                                                                                                    | sestatigungsseite. Gent                                                                                                    | das Geid nicht bis zum d                                | ort genannten Sti             |
| in, kann die Anmeldun                                                     | ig leider nicht berücksichtig                                                                                                    | gt werden und Sie müss                                                                                                    | en die Lemmittel selbst a                               | nschatten.                    |
| in, kann die Anmeidun<br>Vählen Sie zunächst b                            | ig leider nicht berücksichtig<br>itte die Jahrgangstufe, in d                                                                                                    | gt werden und Sie müss<br>ie Ihr Kind im Schuljahr                                                                                                    | 17/18 voraussichtlich gel                               | nschallen<br>ven wird.        |
| in, kann die Anmeldun<br>Vählen Sie zunächst b                            | ig leider nicht berücksichtig<br>itte die Jahrgangstufe, in d<br>Jahrgangsstufe im Se                                                                                                    | gt werden und Sie müss<br>ie Ihr Kind im Schuljahr<br><del>shuljahr 17/18</del>                                                                          | en die Lemmittei selbst a<br>17/18 voraussichtlich gel  | nschatten.<br>nen wird.       |
| in, kann die Anmeldun<br>Vählen Sie zunächst b                            | g leider nicht berücksichtig<br>Itte die Jahrgangstufe, in d<br>Jahrgangsstufe im Se<br>Jahrgang 5<br>Annolozzetnem 24.043                                                                                                    | gt werden und Sie müss<br>ie Ihr Kind im Schuljahr<br><del>huljahr 17/18</del><br>2017-05.05.2017                                                        | en die Lemmittei seibst a<br>17/18 voraussichtlich gef  | nschallen.<br>hen wird.       |
| in, kann die Anmeidun<br>Vählen Sie zunächst b                            | g leider nicht berücksichtig<br>itte die Jahrgangstufe, in d<br>Jahrgang 5<br>Anneidzeitnem 24.04<br>Jahrgang 6<br>Anneidzeitnem 24.01                                                                                          | 11 werden und Sie müss<br>ie Ihr Kind im Schuljahr<br>chulaer 17/18<br>2017 - 05.05.2017<br>2017 - 05.05.2017                                            | en die Lemmittel seitist a<br>17/18 voraussichtlich geh | nschaften                     |
| in, kann die Anmiedun                                                     | g leider nicht berücksichtig<br>tte die Jahrgangstufe, in d<br>Jahrgangstufe im §<br>Annotezeteem 24.042<br>Jahrgang 6<br>Annotezeteem 24.012<br>Jahrgang 7<br>Annotezeteem 24.012                                              | It werden und Sie müss<br>lie ihr Kind im Schuljahr<br>abilabi 17/19<br>2017 - 05 05.2017<br>2017 - 05 05.2017                                           | en die Lemmitter seitist a<br>17/18 voraussichtlich gef | nschaften.                    |
| in, kann die Anmiedun                                                     | g inder nicht berücksichtig<br>Itte die Jahrgangstufe, in d<br>Jahrgangstufe im §<br>Jahrgang 6<br>Annetestenen 24.042<br>Jahrgang 7<br>Annetestenen 24.042<br>Jahrgang 7<br>Annetestenen 24.042<br>Jahrgang 7                  | It werden und Sie müss<br>lie Ihr Kind im Schuljahr<br>(hulab: 17/18)<br>1017 - 65 05 2017<br>1017 - 65 05 2017<br>1017 - 65 05 2017                     | en die Lernmittel setts a<br>17/18 voraussichtlich gef  | nschanen.                     |
| in, kann die Anmiedur.<br>Vählen Sie zunächst b                           | g inder micht berücksichtig<br>Itte die Jahrgangstufe, in d<br>Jahrgangstufe im<br>Jahrgang 6<br>Annebeziehen 24.94<br>Jahrgang 7<br>Annebeziehen 24.94<br>Jahrgang 7<br>Annebeziehen 24.94<br>Jahrgang 9<br>Annebeziehen 24.94 | It werden und Sie müss<br>ie Ihr Kind im Schuljahr<br>abidate. 17/19<br>1017 - 65 05 2017<br>1017 - 65 05 2017<br>1017 - 65 05 2017<br>1017 - 65 05 2017 | en die Lernmittei seitst a                              | nschatten.                    |

**6.**) Füllen Sie alle Felder unter Erziehungsberechtigte/r und Schüler/in aus.

## Hinweise:

- Es genügt, die Daten eines Erziehungsberechtigten einzutragen.
- Sollten Sie keine Emailadresse besitzen, können Sie die IServ-Adresse Ihres Kindes verwenden.

7.) Bei der Schulbuchausleihe können die Bücher nur als Paket ausgeliehen werden. Das heißt, dass Sie einzelne Werke nicht von der Ausleihe ausschließen können. Am rechten oberen Bildschirmrand befinden sich die Wahlbereiche. Treffen Sie dort die für Ihr Kind zutreffende Auswahl (hier: Französisch, Religion). Diese Bücher werden dann dem Paket hinzugefügt. Bitte beachten Sie, dass einige Werke (z.B. Arbeitshefte) nicht ausgeliehen werden können und von Ihnen selbst angeschafft werden müssen.

| Paketleihe                                                                                                    | Wa                                                              | ahlbereiche                                                             |                                                                                                    |                                                                                                    |                                                                                  |
|----------------------------------------------------------------------------------------------------|-----------------------------------------------------------------|-------------------------------------------------------------------------|----------------------------------------------------------------------------------------------------|----------------------------------------------------------------------------------------------------|----------------------------------------------------------------------------------|
| Sie können die Bücher nur als Paket ausleihen. Dies bedeutet, dass Sie<br>einzelne Werke nicht von der Ausleihe ausschließen können. Bitte<br>beachten Sie, dass nicht unbedingt alle Werke ausgeliehen werden<br>können und Sie ggf. einzelne Titel selbst anschaffen müssen (z. B.<br>Arbeitshefte). |                                                                 | Zweite<br>Fremdsprache<br>Religion/ Werte und<br>Normen                 |                                                                                                    | Französisch ~                                                                                      |                                                                                  |
|                                                                                                    |                                                                 |                                                                         |                                                                                                    |                                                                                                    |                                                                                  |
| Bücherliste Jahrgang 7                                                                                                    |                                                                 |                                                                         |                                                                                                    |                                                                                                    |                                                                                  |
|                                                                                                    |                                                                 |                                                                         |                                                                                                    |                                                                                                    |                                                                                  |
| Titel                                                                                                    | Fach                                                            | Verlag                                                                  | ISBN                                                                                                    | Neupreis                                                                                           | Leihgebühr                                                                       |
| Titel P.A.U.L. D.7 Arbeits- und Lesebuch                                                                                                    | <b>Fach</b><br>Deutsch                                          | Verlag<br>Schöningh                                                     | <b>ISBN</b><br>978-3-14-028022-8                                                                                                    | Neupreis<br>26,95 €                                                                                | Leihgebühr<br>Paketpreis                                                         |
| Titel P.A.U.L. D.7 Arbeits- und Lesebuch English G Access 3                                                                                                    | Fach<br>Deutsch<br>Englisch                                     | Verlag<br>Schöningh<br>Cornelsen                                        | ISBN<br>978-3-14-028022-8<br>978-3-06-032804-8                                                                                                    | Neupreis<br>26,95 €<br>20,00 €                                                                     | Leihgebühr<br>Paketpreis<br>Paketpreis                                           |
| Titel P.A.U.L. D.7 Arbeits- und Lesebuch English G Access 3 Elemente der Mathematik 7                                                                                                    | Fach<br>Deutsch<br>Englisch<br>Mathematik                       | Verlag<br>Schöningh<br>Cornelsen<br>Schroedel                           | ISBN           978-3-14-028022-8           978-3-06-032804-8           978-3-507-88594-3                                                                                     | Neupreis           26,95 €           20,00 €           24,95 €                                     | Leihgebühr<br>Paketpreis<br>Paketpreis<br>Paketpreis                             |
| Titel P.A.U.L. D.7 Arbeits- und Lesebuch English G Access 3 Elemente der Mathematik 7 Biologie heute 7/8                                                                                                    | Fach<br>Deutsch<br>Englisch<br>Mathematik<br>Biologie           | Verlag<br>Schöningh<br>Cornelsen<br>Schroedel<br>Schroedel              | ISBN<br>978-3-14-028022-8<br>978-3-06-032804-8<br>978-3-507-88594-3<br>978-3-507-87322-3                                                                                     | Neupreis           26,95 €           20,00 €           24,95 €           24,95 €                   | Leihgebühr<br>Paketpreis<br>Paketpreis<br>Paketpreis<br>Paketpreis               |
| Titel         P.A.U.L. D.7 Arbeits- und Lesebuch         English G Access 3         Elemente der Mathematik 7         Biologie heute 7/8         Chemie heute \$1, Gesamtband                                                                                                    | Fach<br>Deutsch<br>Englisch<br>Mathematik<br>Biologie<br>Chemie | Verlag<br>Schöningh<br>Cornelsen<br>Schroedel<br>Schroedel<br>Schroedel | ISBN           978-3-14-028022-8           978-3-06-032804-8           978-3-507-88594-3           978-3-507-87322-3           978-3-507-87322-3           978-3-507-88009-2 | Neupreis           26,95 €           20,00 €           24,95 €           24,95 €           39,50 € | Leihgebühr<br>Paketpreis<br>Paketpreis<br>Paketpreis<br>Paketpreis<br>Paketpreis |

**8.**) Falls begründet, setzen Sie bitte mithilfe der Maus einen Haken vor "Ermäßigungsantrag stellen". Im Anschluss klicken Sie die Schaltfläche "Bücher auswählen" an.

## Hinweis:

• Der jeweilige Antrag auf Ermäßigung oder Befreiung muss bis spätestens **14.07.2021** beim Klassenlehrer Ihres Kindes oder im Sekretariat abgegeben werden. Hierzu werden ein gültiger Leistungsbescheid und ein komplett ausgefülltes Formular benötigt. Für einen Ermäßigungsantrag werden die Schulbescheinigungen Ihrer Kinder benötigt, sofern diese nicht Schüler des Albert-Einstein-Gymnasiums sind.

| Terra Erdkunde 7/8                        | Erdkunde              | Klett               | 978-3-12-104614- | 0 22,95€                 | Paketpreis        |
|-------------------------------------------|-----------------------|---------------------|------------------|--------------------------|-------------------|
| P.A.U.L. D.7 Arbeitsheft                  | Deutsch               | Schöningh           | 978-3-14-028028- | 9,75€                    | keine Ausleihe    |
| English G Access 3, Workbook mit Audio-CD | Englisch              | Cornelsen           | 978-3-06-032806- | 9,50 €                   | keine Ausleihe    |
|                                           |                       |                     |                  | Neupreis: 204,75 €   Pal | ketpreis: 90,00 € |
|                                           |                       |                     |                  |                          |                   |
|                                           | Mögliche Ermäßigungen |                     | en               | Kosten                   |                   |
|                                           | Fri Fri               | ✓ Ermäßigungsantrag |                  | Leihgebühr (gesamt)      | 90,00 €           |
|                                           | ⊡ Be                  |                     |                  | Ermäßigungsantrag ( -20  | %) -18,00€        |
|                                           |                       | 5 5                 |                  | Endpreis                 | 72,00 €           |

**9.**) Lesen Sie die Leihbedingungen der Schule aufmerksam durch und stimmen Sie Ihnen zu und klicken Sie mit der Maus auf die Schaltfläche "Prüfen & Absenden.

|                                                                                                    |                                                                                                    |                                                                                                 | C                                                                                                    |                                                                |
|----------------------------------------------------------------------------------------------------|----------------------------------------------------------------------------------------------------|-------------------------------------------------------------------------------------------------|----------------------------------------------------------------------------------------------------|----------------------------------------------------------------|
| Leihbedingungen                                                                                                    |                                                                                                    |                                                                                                 |                                                                                                    |                                                                |
| <ul> <li>Die Leihgebühr muss bis zum<br/>möglich und die Lernmittel mü</li> <li>Nach Erhalt der Lernmittel sin</li> <li>Die Teilnehmer verpflichten sie</li> </ul> | genannten Zahlungstermin auf dem<br>issen selber beschäft werden.<br>d diese auf Vorschäden zu überprüf<br>ch, die ausgeliehenen Bücher sorgfi | Konto der Schulbuchausleihe eing<br>en. Falls Vorschäden festgestellt we<br>ältig zu behandeln. | iegangen sein. Bei nicht fristgerechte<br>erden, müssen diese unverzüglich de                         | em Eingang ist keine Teilnahme<br>er Schule mitgeteilt werden. |
| <ul> <li>Bei Vertauschung der Bücher</li> <li>Bei Nichtabgabe oder Beschä<br/>Teilnehmer vom Ausleihverfah</li> </ul>                                              | haftet jeder Entleiher für das ursprü<br>digung entliehener Bücher, verpflich<br>iren der kommenden Jahre auszusch                             | inglich durch ihn ausgeliehene Buch<br>iten sich die Teilnehmer, den Zeitwe<br>hließen.         | <ul> <li>h. Eine Liste der jeweils erhaltenen E<br/>ert zu ersetzen. Geschieht dies nicht,</li> </ul> | sücher ist über iServ einsehbar.<br>behalten wir uns vor, den  |
| Hiermit stimme ich den Leif                                                                                                    | nbedingungen zu.                                                                                                    |                                                                                                 |                                                                                                    |                                                                |
| ()<br>()                                                                                                    |                                                                                                    |                                                                                                 |                                                                                                    | « Zurück Prüfen & Absenden »                                   |
| L                                                                                                    |                                                                                                    |                                                                                                 | Bitte stimmer                                                                                         | n Sie zunächst den Leihbedigungen zi                           |

Anmeldung zur entgeltlichen Ausleihe von Lernmitteln

10.) Überprüfen Sie die von Ihnen getätigten Angaben zu Ihrer Person und der Ihres Kindes.

- Sind alle Angaben korrekt, dann klicken Sie bitte auf "Absenden".
- Sollten Sie Fehler finden, wählen Sie "bearbeiten" aus. Dann können fehlerhafte Einträge korrigiert werden.

## II. Anmeldung ohne den IServ-Account Ihres Kindes:

**1.)** Geben Sie folgendes in die Eingabezeile Ihres Browsers ein:

https://aeg-buchholz.com/buecher

2.) Sie werden nun direkt zur Anmeldung weitergeleitet.

**3.**) Für das weitere Vorgehen lesen Sie bitte unter I. "Anmeldung über den IServ-Account Ihres Kindes" (Abschnitt 5) weiter.